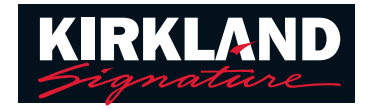

## How to pair your Kirkland Signature 10.0 Hearing Aids with Tcoil to your cell phone

Download and install the Easy Line Remote<sup>™</sup> app from the Google Play<sup>™</sup> or App Store<sup>®</sup>

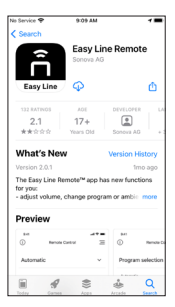

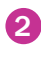

Open app and restart your hearing aids

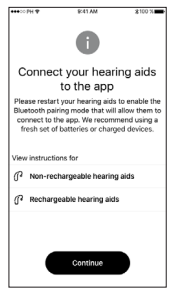

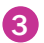

Select your hearing aids

4 Contact your Hearing Aid center staff (HACS) and set up a scheduled time for a Remote Support appointment

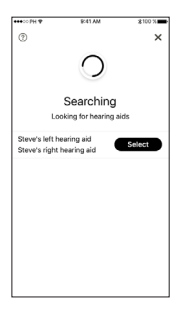

## How to start a Remote Support session

5 To start Remote Support tap the 3 lines at the top right

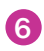

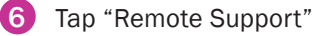

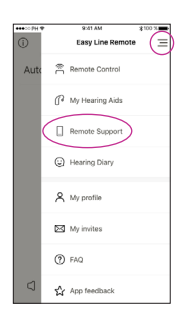

7 Tap "Start" to begin searching for your Hearing Aid center staff (HACS)

> NOTE: You must have already set up an appointment time with your hearing care professional. They will only be available if you have an established appointment already set up. Please be patient as they connect.

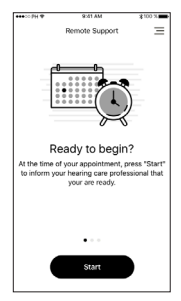

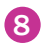

8 Video chat with your Hearing Aid center staff (HACS)

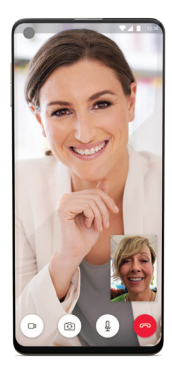